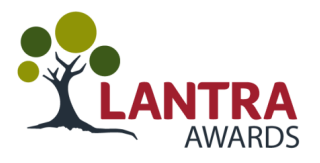

## How to Access a Learner's History Using Quartzweb

Using your Lantra Quartzweb account.

| LANTRA                   |                                                                                                    |  |
|--------------------------|----------------------------------------------------------------------------------------------------|--|
|                          |                                                                                                    |  |
|                          | By logging in, you agree to Lantra Terms and Conditions                                                                                         |  |
|                          | Username:                                                                                                    |  |
|                          | Password:                                                                                                    |  |
|                          | Cog In Forgot your password?                                                                                                    |  |
| If you have any problem: | s or questions then please email awards@lantra.co.uk or call 02476 696996 and ask for the customer service team awards@lantra.co.uk<br>Version: |  |
|                          |                                                                                                    |  |

**Step 2: Access Reports** 'Provider Manager' Centre ABC 0 1 Joe Bloggs Actions • Resources • Administration • My Learning • Welcome We have received a large volume of orders for despatch over the bank holiday weekend and we are prioritising orders which may take a little longer for receipt than usual but will be with you before the course date start Book a course Claim certificates Find an instructor Manage your people Useful documents Product directory Review your orders Repor From your dashboard you have access to numerous reports to help you with Lantra products and Services. In this example, we want to check a Learner's history. Click on "Reports".

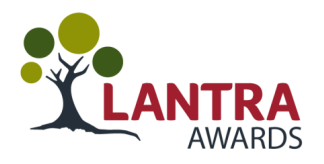

| LANTRA Actio               | ns∙ Resou       | Irces▼    | Administr   | ation <del>*</del> | My Learning - |   | 'Provid | ler Manager' at Ce | ntre ABC | 01  | Joe Blogg |
|----------------------------|-----------------|-----------|-------------|--------------------|---------------|---|---------|--------------------|----------|-----|-----------|
| eports                     |                 |           |             |                    |               |   |         |                    |          |     |           |
| /iew Report                |                 |           |             |                    |               |   |         |                    |          |     |           |
| All Orders Registered      |                 |           |             |                    |               |   |         |                    |          |     |           |
| Certificate checker        |                 |           |             |                    |               |   |         |                    |          |     |           |
| Certificate claim form -   | Web             |           |             |                    |               |   |         |                    |          |     |           |
| Corporate Instructors      | and Assessors   |           |             |                    |               |   |         |                    |          |     |           |
| Customised Provision       | Course List     |           |             |                    |               |   |         |                    |          |     |           |
| Customised Provision       | Instructor List |           |             |                    |               |   |         |                    |          |     |           |
| Forestry instructors an    | d assessors     |           |             |                    |               |   |         |                    |          |     |           |
| Instructor skills - per in | structor        |           |             |                    |               |   |         |                    |          |     |           |
| Lantra Instructors         |                 |           |             |                    |               |   |         |                    |          |     |           |
| Learner checker            |                 |           |             |                    |               |   |         |                    |          |     |           |
| Learner Report             |                 |           |             |                    |               |   |         |                    |          |     |           |
| Membership Renewal         | Payment Detai   | ls        |             |                    |               |   |         |                    |          |     |           |
| NHSS Invoice Report        |                 |           |             |                    |               |   |         |                    |          |     |           |
| Online assessment res      | ults            |           |             |                    |               |   |         |                    |          |     |           |
| Orders Booked, no lea      | rners registere | d         |             |                    |               |   |         |                    |          |     |           |
| Pesticides instructors     | and assessors   |           |             |                    |               |   |         |                    |          |     |           |
| Products You Offer         |                 |           |             |                    |               |   |         |                    |          |     |           |
| Qualifications - Learne    | r Status (QW)   |           |             |                    |               |   |         |                    |          |     |           |
| QW - Learner Registra      | tions by Provid | ler and Q | ualifcation |                    |               |   |         |                    |          |     |           |
| Site Addresses             |                 |           |             |                    |               |   |         |                    |          |     |           |
| Your customer type         |                 |           |             |                    |               |   |         |                    |          |     |           |
|                            |                 |           |             |                    |               |   |         |                    |          |     |           |
|                            |                 |           |             |                    |               |   |         |                    |          |     |           |
|                            |                 |           |             |                    |               | - |         |                    |          | · . |           |
|                            |                 |           |             |                    |               | - |         |                    |          |     |           |

| Back to Reports  To print this report please use the export facility. |                     |
|-----------------------------------------------------------------------|---------------------|
| First Name                                                            | Surname View Report |
| Date of birth                                                         | Post Code           |
|                                                                       |                     |

To locate your Learner, you must complete all the data fields above. Once completed, click "View Report".

If you are unable to locate the Learner, this could be because of the post code. If the Learner has moved, Lantra may have their previous post code recorded and not the one they provided you. In this case ask the Learner to provide you their previous post code/s.

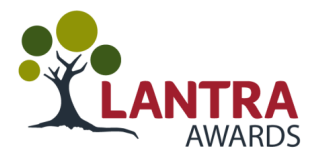

| Vau      | م النبي    | owbo       | oble    | to and all the courses and acces                                              | amonta registered for this Learn                                | ~r            |
|----------|------------|------------|---------|-------------------------------------------------------------------------------|-----------------------------------------------------------------|---------------|
| rou      | WIII II    | Ow be      | able    | e to see all the courses and asses                                            | sments registered for this Learne                               | 51.           |
|          |            |            |         |                                                                               |                                                                 |               |
|          |            |            |         |                                                                               |                                                                 |               |
| Order ID | Learner ID | First Name | Surname | Course Name                                                                   | Unit Name                                                       | Achieved Date |
| 1        | 11223344   | Joanne     | Bloggs  | 12AB For Static Temporary Traffic Management on High Speed Roads and<br>Duals | 12A General Operative Course (Training)                         | 26/07/2002    |
| 2        | 11223344   | Joanne     | Bloggs  | 12D T1 and T2 Courses for Operatives                                          | 12D T1 / T2 Training Course Conversion (Streetworks) (Training) | 06/12/2005    |
| 3        | 11223344   | Joanne     | Bloggs  | 12A Foreman Courses                                                           | 12A Foreman (Assessment)                                        | 29/01/2006    |
| 4        | 11223344   | Joanne     | Bloggs  | 12D T4 Courses for Operatives                                                 | 12D T4 Training Course (Trainee)                                | 09/05/2006    |
| 5        | 11223344   | Joanne     | Bloggs  | 12A Foreman Courses                                                           | 12A Foreman Course (Training)                                   | 03/07/2007    |
| 6        | 11223344   | Joanne     | Bloggs  | 12D T3 Courses for Operatives                                                 | 12D T3 Training Course (Trainee)                                | 11/07/2007    |
| 7        | 11223344   | Joanne     | Bloggs  | 12D T3 Courses for Operatives                                                 | 12D M3 Assessments                                              | 11/07/2007    |
| 8        | 11223344   | Joanne     | Bloggs  | 12D T5 Courses for Operatives                                                 | 12D T5 Training Course (Trainee)                                | 18/11/2008    |
| 9        | 11223344   | Joanne     | Bloggs  | 12D T5 Courses for Operatives                                                 | 12D M5 Assessments                                              | 29/05/2009    |
| 10       | 11223344   | Joanne     | Bloggs  | 12D T6 Courses for Registered LTMO                                            | 12D M6 Training Course                                          | 08/07/2009    |
| 11       | 11223344   | Joanne     | Bloggs  | 12AB For Static Temporary Traffic Management on High Speed Roads and<br>Duals | 12A General Operative Course (Training)                         | 07/09/2010    |
| 12       | 11223344   | Joanne     | Bloggs  | Train the Trainer Courses (NHSS)                                              | 12D T6 Training Instructor Course (Training)                    | 02/09/2010    |
| 13       | 11223344   | Joanne     | Bloggs  | Train the Trainer Courses (NHSS)                                              | 12D T7 Training Instructor Course (Training)                    | 10/08/2010    |
| 14       | 11223344   | Joanne     | Bloggs  | 12D T4 Courses for Operatives                                                 | 12D M4 Assessments                                              | 19/01/2012    |
| 15       | 11223344   | Joanne     | Bloggs  | Instructors Applying for Sector Schemes Operative Cards                       | 12D M2 Assessments                                              | 10/03/2012    |
| 16       | 11223344   | Joanne     | Bloggs  | Instructors Applying for Sector Schemes Operative Cards                       | 12D M3 Assessments                                              | 10/03/2012    |
| 17       | 11223344   | Joanne     | Bloggs  | Instructors Applying for Sector Schemes Operative Cards                       | 12D M4 Assessments                                              | 10/03/2012    |
| 18       | 11223344   | Joanne     | Bloggs  | Instructors Applying for Sector Schemes Operative Cards                       | 12D M5 Assessments                                              | 10/03/2012    |
| 19       | 11223344   | Joanne     | Bloggs  | Instructors Applying for Sector Schemes Operative Cards                       | 12D M6 Training Course                                          | 10/03/2012    |
| 20       | 11223344   | Joanne     | Bloggs  | Instructors Applying for Sector Schemes Operative Cards                       | 12D T7 Training Course (Training)                               | 10/03/2012    |
| 21       | 11223344   | Joanne     | Bloggs  | Train the Trainer Courses (NHSS)                                              | 12D T5 Multi-Phase Traffic Lights Instructor Course (Training)  | 20/01/2010    |
| 22       | 11223344   | Joanne     | Bloggs  | Train the Trainer Courses (NHSS)                                              | 12D Assessor Course (Training)                                  | 25/03/2010    |
| 23       | 11223344   | Joanne     | Bloggs  | 12A Foreman Courses                                                           | 12A Foreman Update Course (Update Training)                     | 26/06/2012    |
| 24       | 11223344   | Joanne     | Bloggs  | 12AB Impact Protection Vehicle Courses (IPV)                                  | Impact Protection Vehicle Driver L&NL (Assessment)              | 24/01/2014    |
| 25       | 11223344   | Joanne     | Bloggs  | Train the Trainer Courses (NHSS)                                              | 12D T1-T4 Instructor Course                                     | 24/03/2010    |
| 26       | 11223344   | Joanne     | Bloggs  | TMCE (Traffic Management for Community Events) Standard Setting               | TMCE (Traffic Management for Community Events) Standard Setting | 11/04/2016    |

Looking at all the courses and assessments can be confusing as the rules of combination will change the expiry dates of registered skills. To be able to identify what the Learners has on their smartcard, you need to locate **12ABCD Smartcard Creator** in the Course Name field.

|   | 12D M1/M2 RTMO (Skilled Worker)                      | Γ | 10/03/2022 |
|---|------------------------------------------------------|---|------------|
|   | 12D M3 Dual Carriageway up to 40mph (Skilled Worker) | Γ | 10/03/2022 |
|   | 12D M4 Convoy Working Operative (Skilled Worker)     | Γ | 10/03/2022 |
| < | 12D M5 Multi-Phase Traffic ignals (Skilled Worker)   | 1 | 10/03/2022 |
|   | 12D M6 RLTMO (Supervisor)                            | Γ | 10105/2022 |
|   | 12D M7 Client Officer/Manager (AQP)                  | Γ | 10/02/2022 |
|   | Card Expiry Date                                     | 1 | 30/04/2029 |

These lines will display the **awarded skill**, the **skill level** and the **expiry date** of that skill which will help you screen your Learner for suitability and confirm they have been issued a Smartcard.

You can also see when the NHSS 12 Smartcard expires

If the Learner has no data fields called **12ABCD Smartcard Creator** this means they do not have a smartcard issued to them.

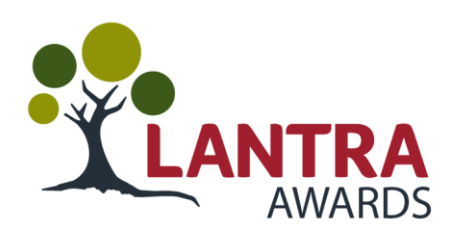